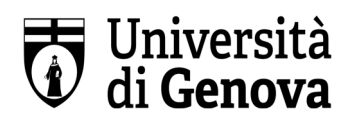

### Corso di formazione Valore PA - 2022/2023

#### **INFORMAZIONI SUL CORSO**

Tutte le informazioni sul corso, compreso il BANDO, il PROGRAMMA e il CALENDARIO, sono reperibili all' indirizzo: <u>Corsi Valore PA 2022-2023 | DISFOR (unige.it)</u>

#### **CONFERMA ISCRIZIONE**

Per poter confermare la propria iscrizione al corso occorrono due passaggi:

- 1. Registrarsi sul sito Unige
- 2. Iscriversi al corso
- I dipendenti Unige <u>NON</u> possono usare le loro credenziali Unigepass, ma devono registrarsi nuovamente come "studenti"
- Chi ha già partecipato ad altri corsi Unige interni al progetto INPS valore PA, devono accedere con le stesse credenziali con cui si sono iscritti ai corsi precedenti

#### 1. <u>REGISTRARSI SU SITO UNIGE</u>

Di seguito il link per la registrazione: Registrazione | Servizi Online (unige.it)

#### 2. ISCRIVERSI AL CORSO

Di seguito il link per la registrazione: <u>Corsi Perfezionamento/Formazione/Sostegno | Servizi Online (unige.it)</u>

Al link sopra riportato verrà visualizzata la seguente schermata:

## Corsi Perfezionamento/Formazione/Sostegno

- Accedere alla pagina delle domande - Application form

**Cliccare su "application form"** e, alla pagina successiva, effettuare l'accesso con le proprie credenziali UNIGEPASS:

## Presentazione domande (Corsi Perfezionamento/Formazione/Sostegno/ISSUGE)

E' necessario essere autenticati per utilizzare questo servizio. Per effettuare l'accesso clicca qui.

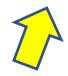

Comparirà la schermata home delle iscrizioni, selezionare il tasto **"procedi" e poi "nuova domanda"** 

## Presentazione domande (Corsi Perfezionamento/Formazione/Sostegno/ISSUGE)

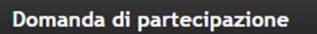

Candidato

È possibile compilare la domanda per:

- Corsi di Perfezionamento
- Corsi di Formazione
  - Corsi di Sostegno
  - = 24 CFU

tegno

- = 60 CFU
- = 20 CFU

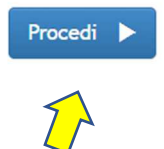

## Presentazione domande (Corsi Perfezionamento/Formazione/Sostegno/ISSUGE)

| Domanda d | i partecipazione                   |                 | Ca |
|-----------|------------------------------------|-----------------|----|
| A Home    | Visualizzare anagrafica e carriera | 🖸 Nuova domanda |    |
|           |                                    |                 |    |

Dal menu a tendina scegliere **"Corsi di Formazione"** e successivamente **selezionare il corso** a quale si desidera iscriversi dall'elenco che comparirà:

|     | Domanda di partecipazione                                                                                     |
|-----|----------------------------------------------------------------------------------------------------|
|     | lipologia                                                                                                    |
| egr | CORSO DI FORMAZIONE                                                                                           |
|     | Selezionare la tipologia<br>CORSO DI PERFEZIONAMENTO                                                          |
|     | CORSO DI FORMAZIONE                                                                                           |
|     | CORSO DI LAUREA MAGISTRALE (CICLO UNICO)<br>CORSO DI LAUREA TRIENNALE (N.O.)<br>CORSO DI SOSTEGNO             |
|     | IANUA SCUOLA SUPERIORE - PERCORSO DI PRIMO LIVELLO<br>IANUA SCUOLA SUPERIORE - PERCORSO DI LIVELLO MAGISTRALE |
|     | PERCORSO FORMATIVO 24 CFU<br>CORSO EDUCATORI 60 CFU<br>CORSO 20 CFU INFANZIA                                  |

### Alla domanda di controllo successiva Rispondere **"SI" e** cliccare su **"salva e inserisci**"

| CORSO DI FORMAZIONE VALORE PA - Sviluppare capacità di leadership: il coordinamento dei gruppi di lavoro quale strumento di management dei<br>contesti organizzativi gratuito e riservato ai dipendenti delle PA segnalati sul sito INPS dedicato |  |  |
|----------------------------------------------------------------------------------------------------|--|--|
| Ulteriori informazioni *                                                                                                    |  |  |
| Il corso è gratuito e riservato ai dipendenti delle PA segnalati sul sito INPS dedicato. E' un dipendente PA iscritto al corso su portale INPS Valore PA? (SI/NO)                                                                                 |  |  |
|                                                                                                    |  |  |
| ← Indietro Salva i dati inseriti 🗎                                                                                                    |  |  |

Proseguire selezionando dal menu a tendina il tipo documento "**Documento di riconoscimento", caricare** un documento di identità valido e cliccare su "**Salva**"

#### Tipo documento

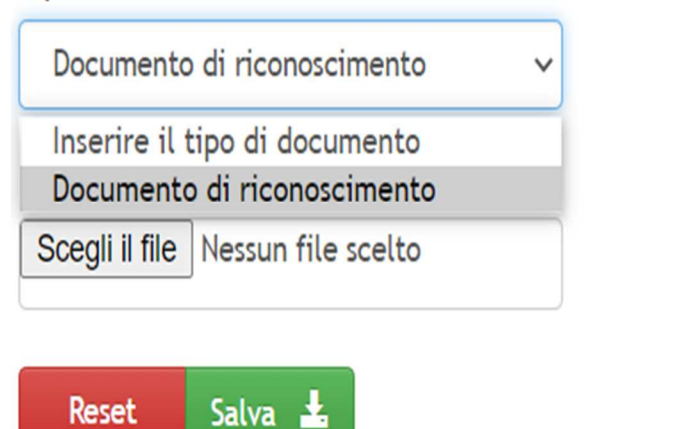

Documenti caricati:

Nessun dato disponibile.

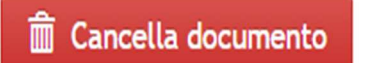

### Successivamente cliccare su "Avanti":

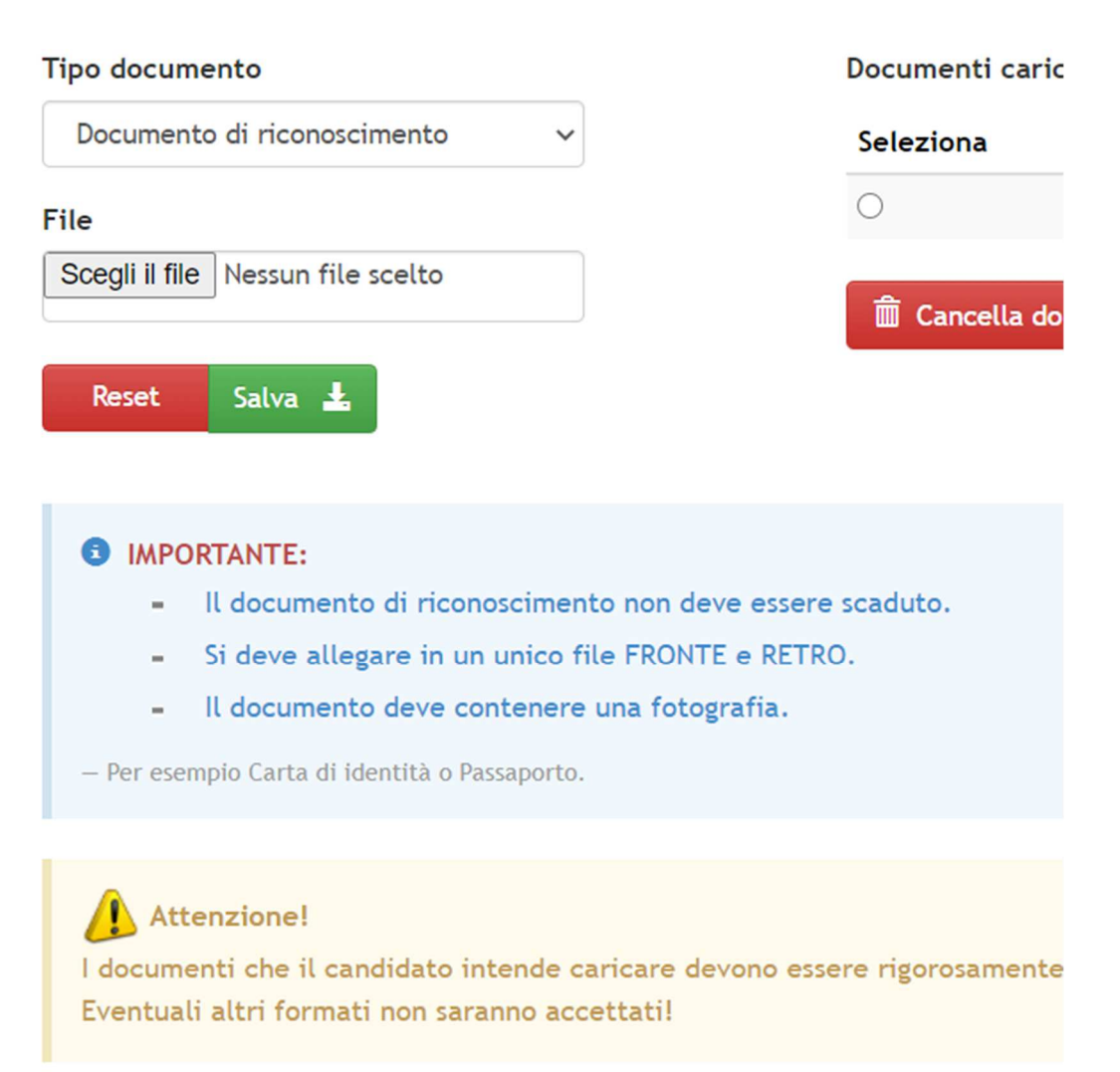

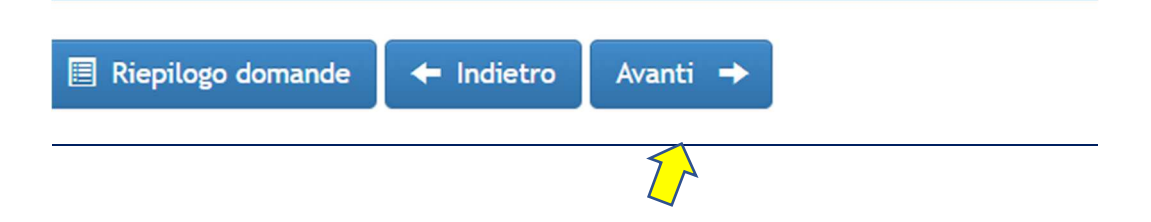

### Leggere e flaggare il consenso ove richiesto, e cliccare su "conferma ora":

| CI_04122030.pdf                                                                                                    | Documento di riconoscimento                                                          |  |  |  |
|----------------------------------------------------------------------------------------------------|--------------------------------------------------------------------------------------|--|--|--|
|                                                                                                    |                                                                                      |  |  |  |
| IMPORTANTE<br>Prima di confermare assicurarsi che i docur                                                                           | menti e le informazioni inserite siano corrette perchè dopo non sarà più possibile ( |  |  |  |
| Ulteriori informazioni:                                                                                                    |                                                                                      |  |  |  |
| IL CORSO È GRATUITO E RISERVATO AI DIPENDENTI DELLE PA SEGNALATI SUL SITO INPS DEDICATO. E' UN DIPENDENTE PA ISCRITTO 4             |                                                                                      |  |  |  |
| Autocertificazioni:                                                                                                    |                                                                                      |  |  |  |
| Il sottoscritto, consapevole delle responsabilità penali in caso di false dichiarazioni, così come stabilito dall'art. 76 del D.P.F |                                                                                      |  |  |  |
| dichiarazioni rese tramite la domanda online di iscrizione al concorso e l'autenticità dei documenti allegati alla domanda.         |                                                                                      |  |  |  |
|                                                                                                    |                                                                                      |  |  |  |
| Informativa                                                                                                    |                                                                                      |  |  |  |
| Dichiaro di aver preso visione e di aver accettato le condizioni specificate nell'informativa.                                      |                                                                                      |  |  |  |
|                                                                                                    |                                                                                      |  |  |  |
| Leggi informativa 🔲                                                                                                    |                                                                                      |  |  |  |
| + Indietro Conferma in un secondo momen                                                                                             | ato 🕐 Conferma ora 🛓                                                                 |  |  |  |
|                                                                                                    |                                                                                      |  |  |  |

Il sistema vi darà messaggio dell'avvenuta registrazione della domanda e sarà possibile **scaricarne ricevuta cliccando su "visualizza"** (verrà effettuato in automatico il download della ricevuta in pdf che si potrà salvare sul proprio device).

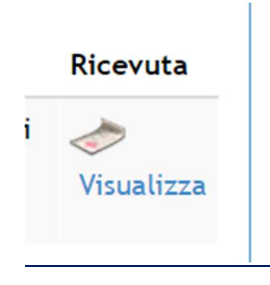